## Sales Tax Exemptions

Last Modified on 12/04/2024 8:09 am CST

If taxable Products are being sold but some Customers are tax exempt, the various tax exemption reasons are defined at *Setup / A/R / Sales Tax Exemptions*. These reasons are then used at the *Invoicing* screen to explain why sales tax is not being charged.

## Setup

1. Select Add. On the Tax Exempt Code window, add a Tax Exempt ID.

| 🖳 Tax Exempt           | t Code                                                  | ×      |
|------------------------|---------------------------------------------------------|--------|
| Tax Exempt ID          | Agricultural Use                                        |        |
| Notes                  | Purchases for material directly involved in production. | $\sim$ |
|                        |                                                         |        |
|                        |                                                         |        |
|                        |                                                         |        |
|                        |                                                         |        |
|                        |                                                         | $\sim$ |
| Sales Tax<br>Exemption |                                                         | $\sim$ |
| Message                |                                                         |        |
|                        |                                                         |        |
|                        |                                                         |        |
|                        |                                                         |        |
|                        |                                                         | Ť      |
|                        | Save Cano                                               | el     |

- 2. Any *Notes* that are added are for internal use only. Information can be added about the exemption such as why it was set up or what is required to use this exemption.
- 3. The Sales Tax Exemption Message prints on Invoices if the Print Sales Tax Exemption Message option is selected at Setup / Location Preferences / Invoice Printout.
- 4. Select Save.

## Using a Sales Tax Exemption

There are two ways to select a Sales Tax Exemption.

1. In the *Product* grid on the Invoice, right-click the *Tax* checkbox and a screen appears with the previously defined exemption reasons listed. Choose the reason that applies.

| Edit Tax Exempt Co | de For Product   | Dap (18-46-0 | 10) | Х |
|--------------------|------------------|--------------|-----|---|
| Tax Exempt Codes   | Agricultural Use | e v          |     |   |
|                    | ОК               | Cancel       |     |   |

|   | <product name=""></product> | Quantity | Inv U | Level | Status | <unit \$=""></unit> | Bill U | Total  | Split | <%>      | Your Share | Тах | Dept ID | Prod ID | Tax Exempt Reason |
|---|-----------------------------|----------|-------|-------|--------|---------------------|--------|--------|-------|----------|------------|-----|---------|---------|-------------------|
| 1 | Dap (18-46-00)              | 2000.000 | Lbs   | List  |        | 411.37              | Tons   | 411.37 | 1     | 100.0000 | 411.37     |     | DFrt00  | Dap     | Agricultural Use  |
| 2 | Dry Filler                  | 500.000  | Lbs   | List  |        | 27.00               | Tons   | 6.75   | 1     | 100.0000 | 6.75       |     | DFrt00  | Filler  |                   |
| 3 | Potash (0-0-60)             | 1500.000 | Lbs   | List  |        | 375.00              | Tons   | 281.25 | 1     | 100.0000 | 281.25     |     | DFrt00  | Potash  |                   |

2. Select the Sales Tax Exemption reason on the Invoice's *Tax* tab, and choose the applicable reason in the *Exemption* column.

**Note:** If the *Tax* checkbox is selected on the *Tax* tab, it must be unchecked to be able to choose the *Exemption* from the drop-down. Alternatively, right-click the *Tax* checkbox on the *Invoice* tab to select the exemption

reason.

| Product Name   Your Share   Tax   Sales Tax   Prepaid Tax   Prepaid Tax   Tax Rate   < State Code>   < Adj Code>   Exemption   Alternate ID     Dap (18-46-00)   411.37   0   0.00   0.00   7.5000   IL   Safety   Agricultural Use      Dry Filler   6.75   0   0.00   0.00   7.5000   IL   Safety   Agricultural Use      Potash (0-0-60)   281.26   0.00   0.00   0.00   7.5000   IL   Safety   Agricultural Use      Not for Profit   0.00   0.00   0.00   0.00   Not for Profit | ice A | Analysis Tax Ad | ditional Info | Sourc | e lickets B | ooking Recap | MFT Details   |          |                         |                     |                              | _            |
|----------------------------------------------------------------------------------------------------|-------|-----------------|---------------|-------|-------------|--------------|---------------|----------|-------------------------|---------------------|------------------------------|--------------|
| Dap (18-46-00)     411.37     0.00     0.00     7.5000     IL     Safety     Agricultural Use       Dry Filler     6.75     0.00     0.00     7.5000     IL     Safety       Potash (0-0-60)     281.25     0.00     0.00     7.5000     IL     Safety                                                                                                    |       | Product Name    | Your Share    | Тах   | Sales Tax   | Prepaid Tax  | Prepay Status | Tax Rate | <state code=""></state> | <adj code=""></adj> | Exemption                    | Alternate ID |
| Dry Filler     6.75     0.00     0.00     7.5000     IL     Safety       Potash (0-0-60)     281.25     0.00     0.00     7.5000     IL     Safety     Agricultural Use<br>Finance Charges<br>Government<br>Not for Profit                                                                                                    | •     | Dap (18-46-00)  | 411.37        |       | 0.00        | 0.00         |               | 7.5000   | IL                      | Safety              | Agricultural Use 🔍           | •            |
| Potash (0-0-60) 281.26 0.00 0.00 7.5000 IL Safety Agricultural Use<br>Finance Charges<br>Government<br>Not for Profit                                                                                                    | 2     | Dry Filler      | 6.75          |       | 0.00        | 0.00         |               | 7.5000   | IL                      | Safety              |                              |              |
| Government<br>Not for Profit                                                                                                    | 3     | Potash (0-0-60) | 281.25        |       | 0.00        | 0.00         |               | 7.5000   | IL                      | Safety              | Agricultural Use             |              |
|                                                                                                    |       |                 |               |       |             |              |               |          |                         |                     | Government<br>Not for Profit |              |
|                                                                                                    |       |                 |               |       |             |              |               |          |                         |                     |                              |              |
|                                                                                                    |       |                 |               |       |             |              |               |          |                         |                     |                              |              |

Save the Invoice and tax will not be applied for the items with the *Tax* column unchecked.

These exemption reasons are summarized on the Sales Register and Sales Tax Summary reports for sales tax reporting.